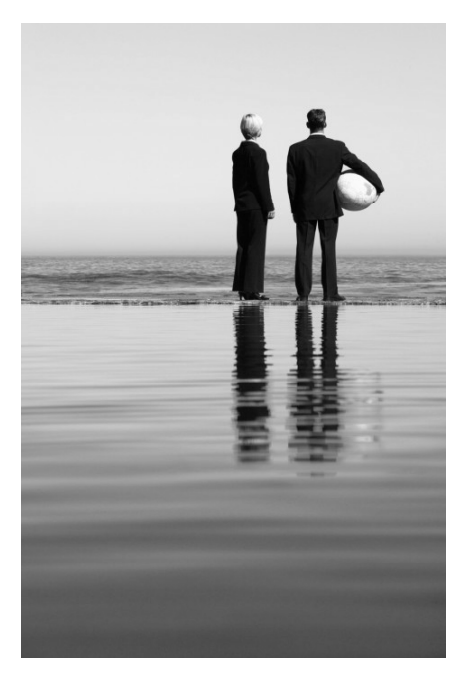

# AP-VP280DM IP Video Phone

High Performance Broadband Convergence Network Video Terminal Solution

#### XML Browser Service Function

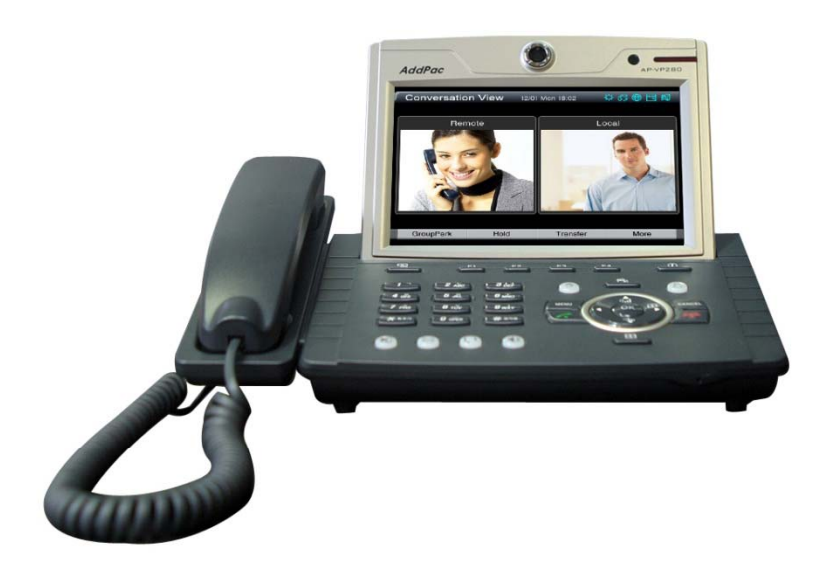

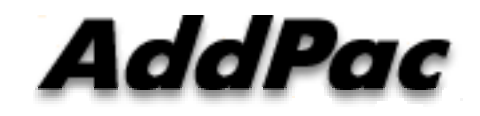

AddPac Technology

2015, Sales and Marketing

www.addpac.com

#### Contents

- Main Screen
- Main Menu
- XML Browser Menu
- XML Browser Service Example
  - Directory (Phone Book) List, Directory Search
- CID Display for Incoming Call
- Smart Web Configuration

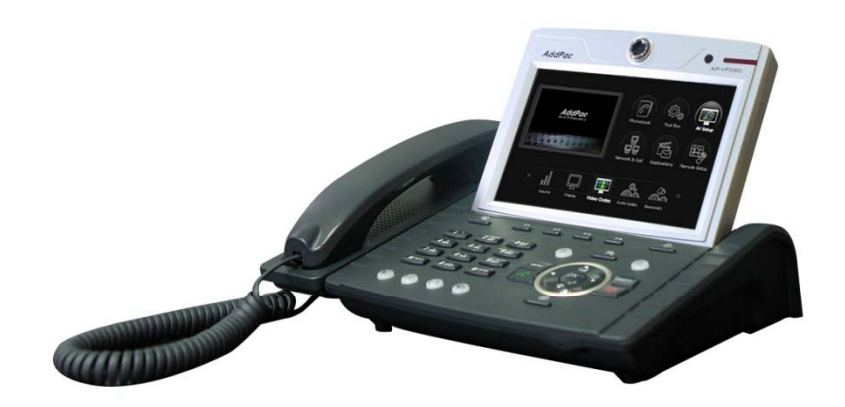

#### Main Screen

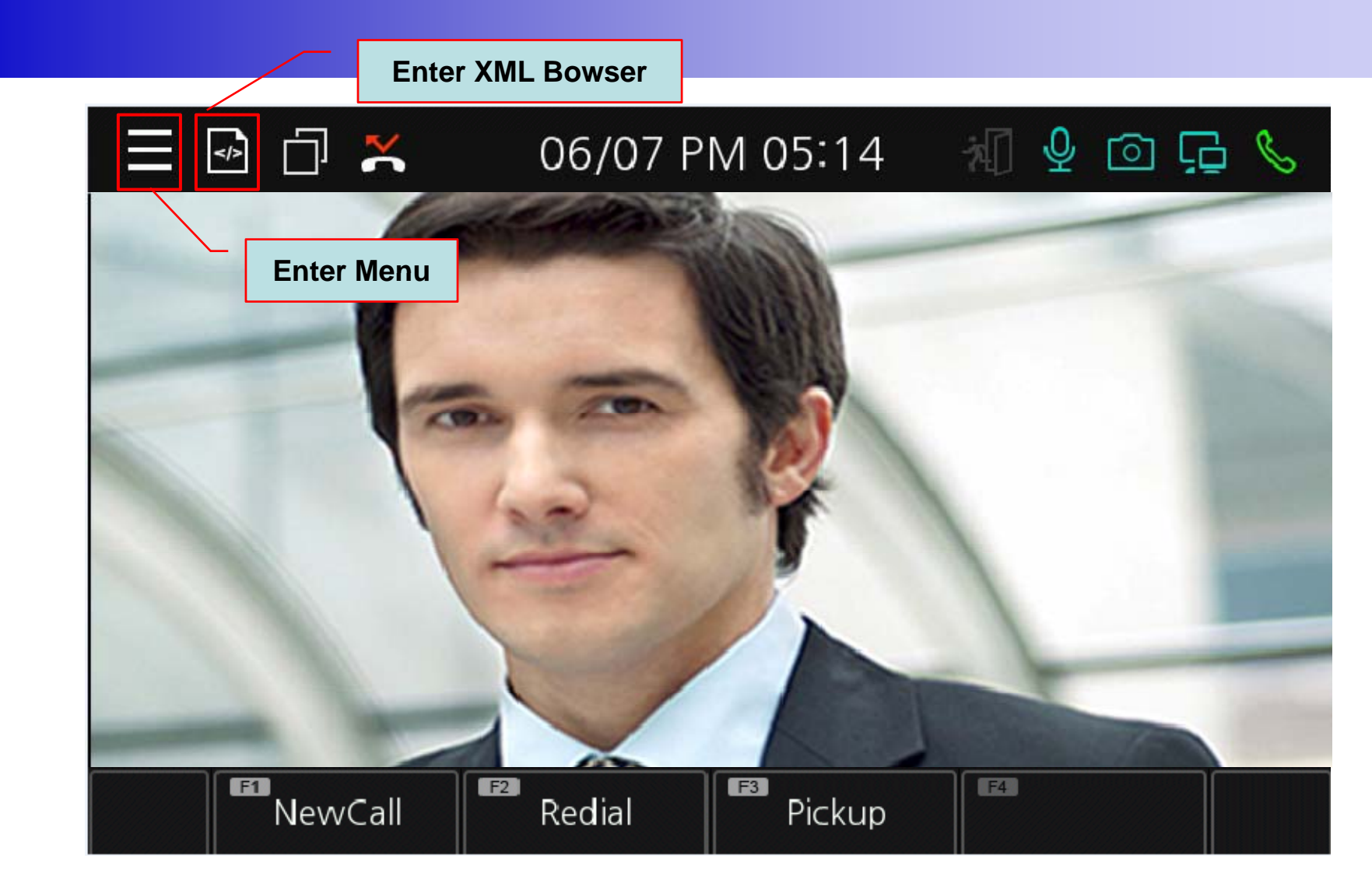

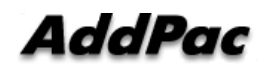

#### Main Menu

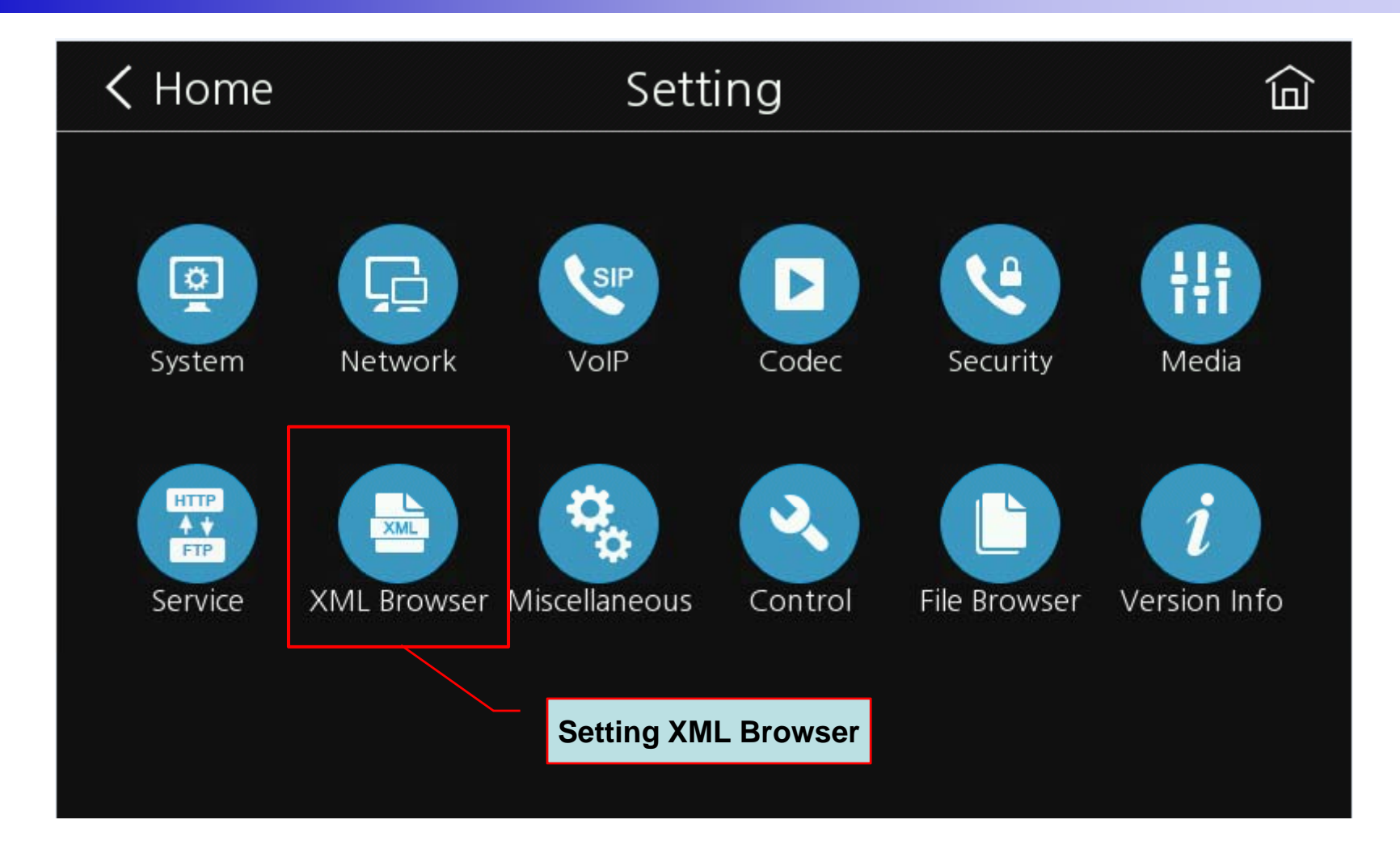

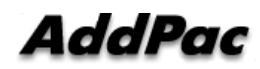

# XML Browser Menu (1/2)

| <b>&lt;</b> Setting      | XML Browser                       |            |
|--------------------------|-----------------------------------|------------|
| XML Server               | XML Server URL                    |            |
| Server URL               | http://172.16.30.160/xml/startmen | iu.xml     |
| Caller-ID URL            |                                   |            |
| Username                 | addpac                            |            |
| Password                 | *****                             |            |
| Connection Timeout       |                                   | <b>—</b> 5 |
|                          | Authentication Inf                | ormation   |
| Display Peer Information |                                   |            |
|                          |                                   |            |

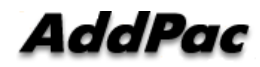

### XML Browser Menu (2/2)

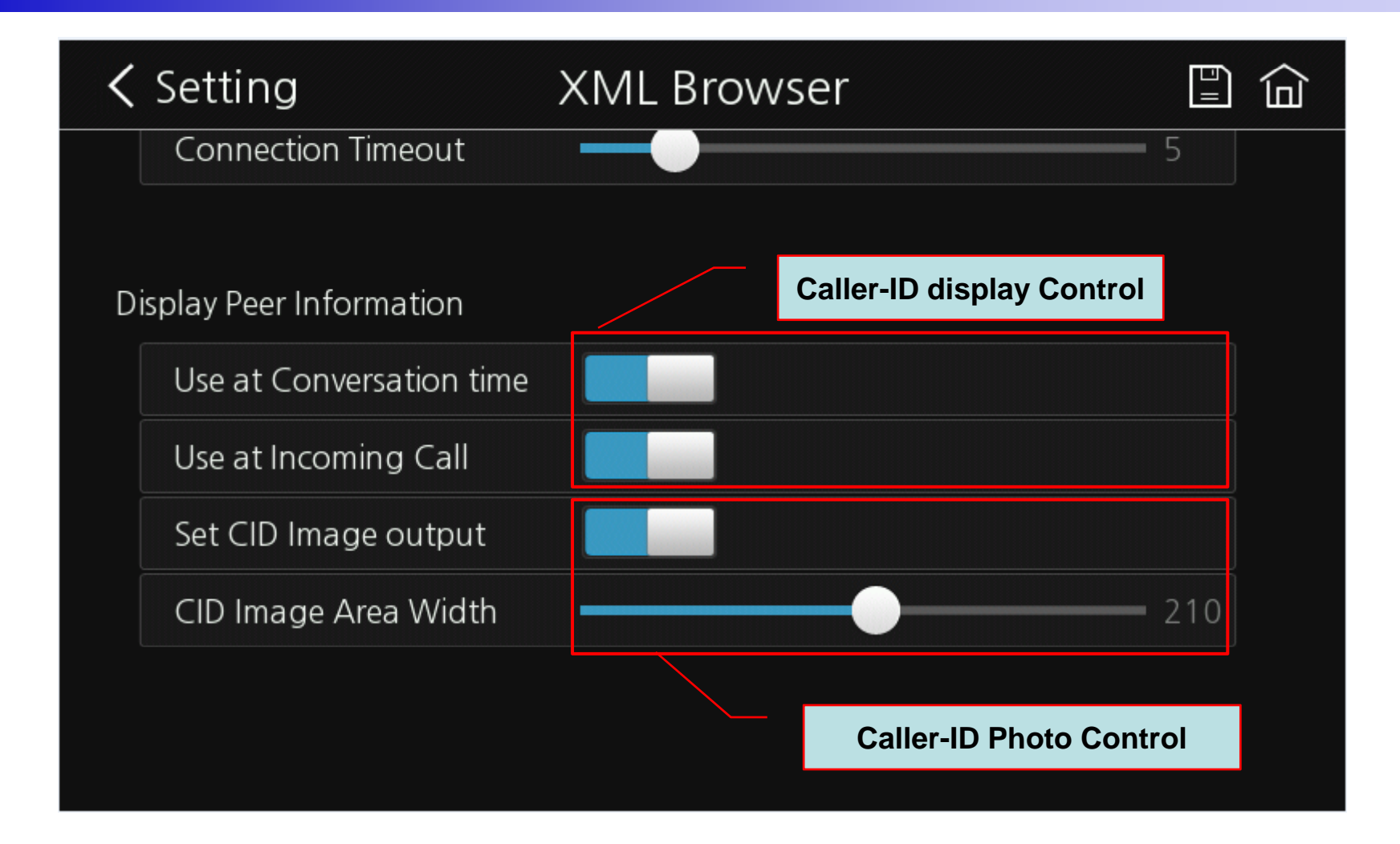

#### XML Browser Main Screen Example

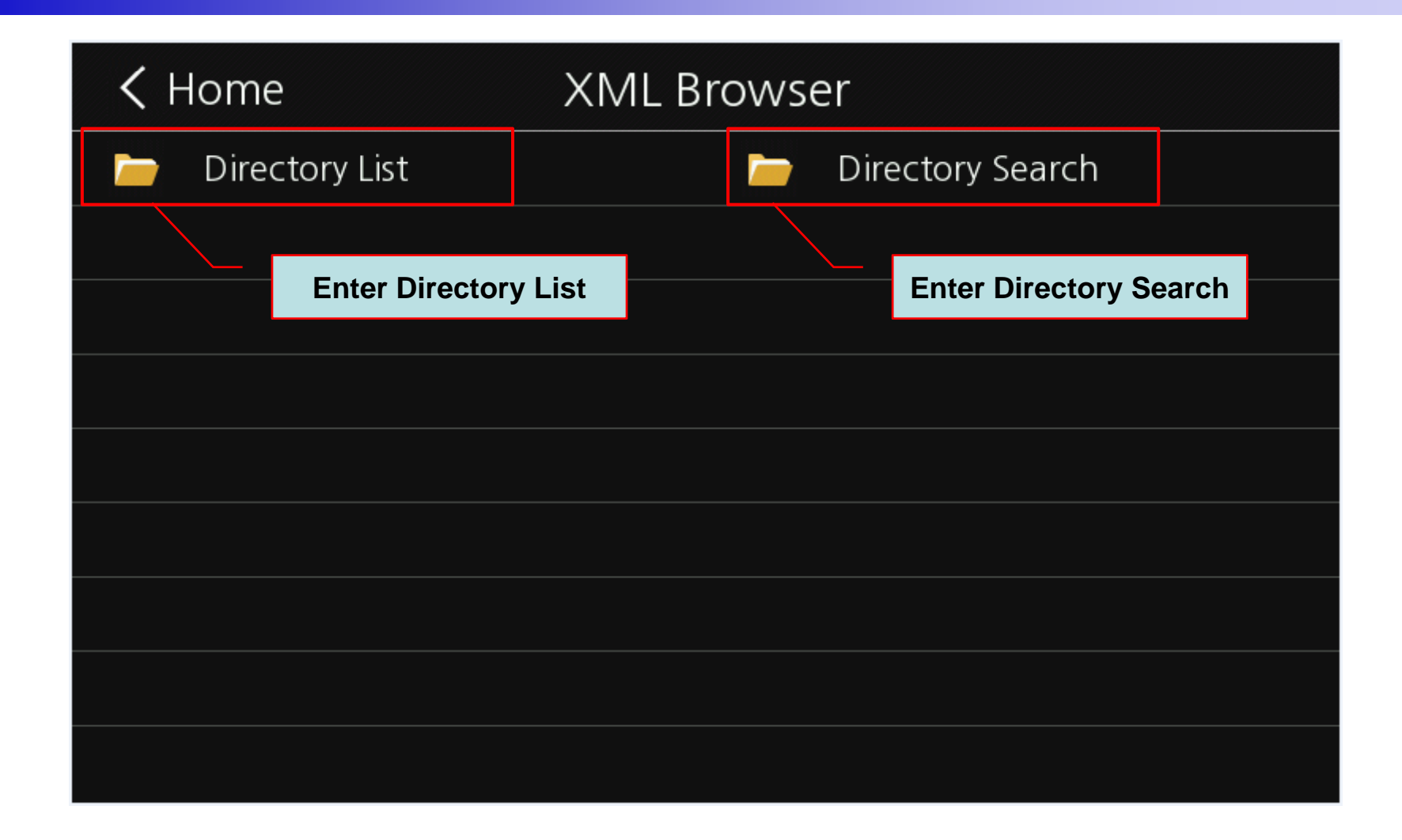

# **Directory List**

| <b>&lt;</b> Home | Directory Li | st 🕐 🗙 📀              |
|------------------|--------------|-----------------------|
| ┢ Sales          | <b></b>      | Design                |
| 🕓 Grace (1001)   | <u></u>      | Alex (1002)           |
| ┢ Marketing      | <b>—</b>     | Human Resources       |
| ┢ Security       | <b>—</b>     | Fin Other Action List |
| ┢ Purchasing     | <b></b>      | Accounting            |
| ┢ Management     | <b>—</b>     | Customer Service      |
|                  |              |                       |
|                  |              |                       |
|                  |              |                       |

# Directory List (Push Item)

| < ۲ | K Home      |         | Directo | st       | •                                          | ×            | $\odot$ |  |  |
|-----|-------------|---------|---------|----------|--------------------------------------------|--------------|---------|--|--|
|     | Sales       |         |         |          | Push Grace(1001) ,<br>Popup menu is displa | ayed         |         |  |  |
|     | Grace (1001 | )       |         | <b>N</b> | Alex (1002)                                |              |         |  |  |
|     | Marketing   | Dialing |         |          | Human Resource                             | es           |         |  |  |
|     | Security    | Directo | ry Info |          | Financial                                  |              |         |  |  |
|     | Purchasing  |         |         |          | Accounting                                 |              |         |  |  |
|     | Managemer   | nt      |         |          | Customer Service                           | <del>5</del> |         |  |  |
|     |             |         |         |          |                                            |              |         |  |  |
|     |             |         |         |          |                                            |              |         |  |  |
|     |             |         |         |          |                                            |              |         |  |  |

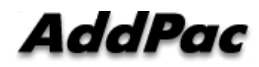

#### **User Information with Photo**

| <b>&lt;</b> Home | User         | Info             | $\checkmark$ × $\odot$ |
|------------------|--------------|------------------|------------------------|
|                  | • First Name | Grace            |                        |
|                  | • Last Name  | Kim              |                        |
|                  | Extension    | <b>1</b> 001     |                        |
|                  | • Department | Sales            |                        |
|                  | Position     | Manager          |                        |
|                  | • Mobile     | 010-1234-5678    |                        |
|                  | • Home       | 02-2345-6789     |                        |
|                  | • E-mail     | grace@addpac.com |                        |
|                  | • Entry Date | 2010.01.01       |                        |

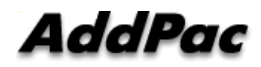

# **Directory Search**

| < | Home Directory Search |     |     |   |   |   |   |   |  |      | 6          | ĸ           | ×         |             |           |           |      |       |        |    |     |
|---|-----------------------|-----|-----|---|---|---|---|---|--|------|------------|-------------|-----------|-------------|-----------|-----------|------|-------|--------|----|-----|
|   | N                     | ame | e   |   |   |   |   |   |  |      |            |             |           |             |           | OK        | ( Ac | tion  |        |    |     |
|   | N                     | um  | ber | • |   |   |   |   |  | 1001 |            |             |           |             |           |           |      |       |        |    |     |
|   |                       |     |     |   |   |   |   |   |  |      |            |             |           |             |           |           |      |       |        |    |     |
|   |                       |     |     |   |   |   |   |   |  | T E  | o D<br>nte | ireo<br>r n | ctory ame | Sea<br>or n | rch<br>um | ,<br>ber, | Pus  | sh Ol | K butt | on |     |
|   |                       |     |     |   |   |   |   |   |  |      |            |             |           |             |           |           |      |       |        |    |     |
| q | V                     | V   | е   | 2 | r | t |   | у |  | u    |            | i           | 0         | k           | C         | [         |      | ]     | ×      |    | 3   |
| а | S                     | ;   | С   | k | f | Ç | J | h |  | j    | k          | <           |           |             | •         | 1         |      | `     | Ļ      |    | 123 |
| 1 |                       | Z   | 2   | > | < | С | ١ | / |  | b r  | ٦          | r           | n         | ,           |           |           | -    |       | Aa     |    | É∰  |

### CID Info. for Incoming Call

|  |        |             | 10         | 01           |       |  |  |  |
|--|--------|-------------|------------|--------------|-------|--|--|--|
|  |        | •           | First Name | Grace        |       |  |  |  |
|  |        | • Last Name |            | Kim          |       |  |  |  |
|  |        | •           | Extension  | 1001         |       |  |  |  |
|  | 6 6    | •           | Department | Sales        |       |  |  |  |
|  |        | •           | Position   | Manager      |       |  |  |  |
|  |        |             | Mobile     | 010-1234-567 | 78    |  |  |  |
|  |        | •           | Home       | 02-2345-6789 |       |  |  |  |
|  |        | •           | E-mail     | grace@addpa  | c.com |  |  |  |
|  | Answer |             | EndCall    | F3           | F4    |  |  |  |

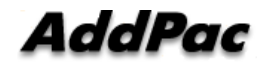

#### **Disable CID for Incoming Call**

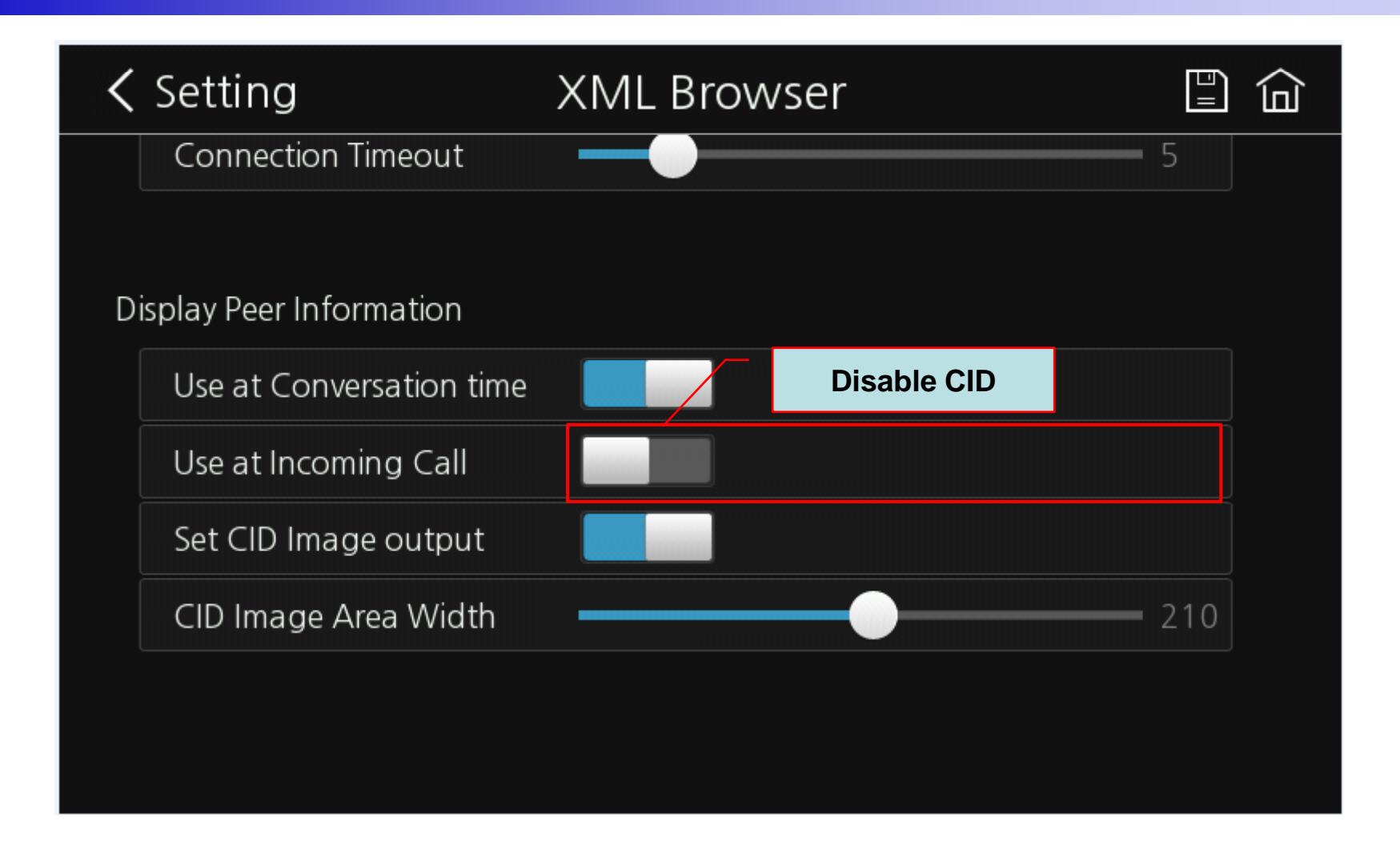

#### Incoming Call with no CID

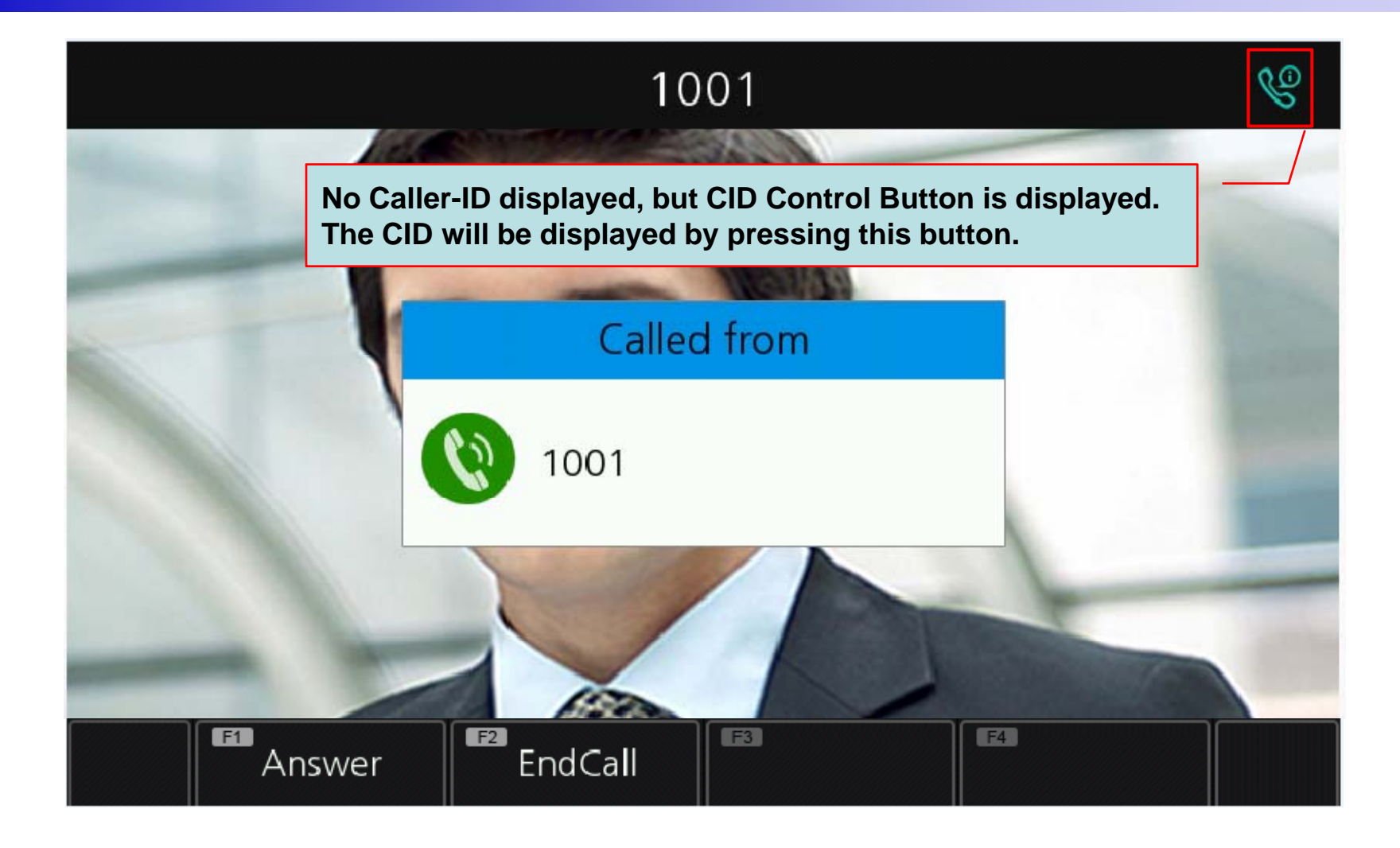

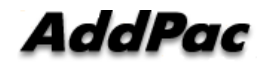

### Conversation Talk (1/2)

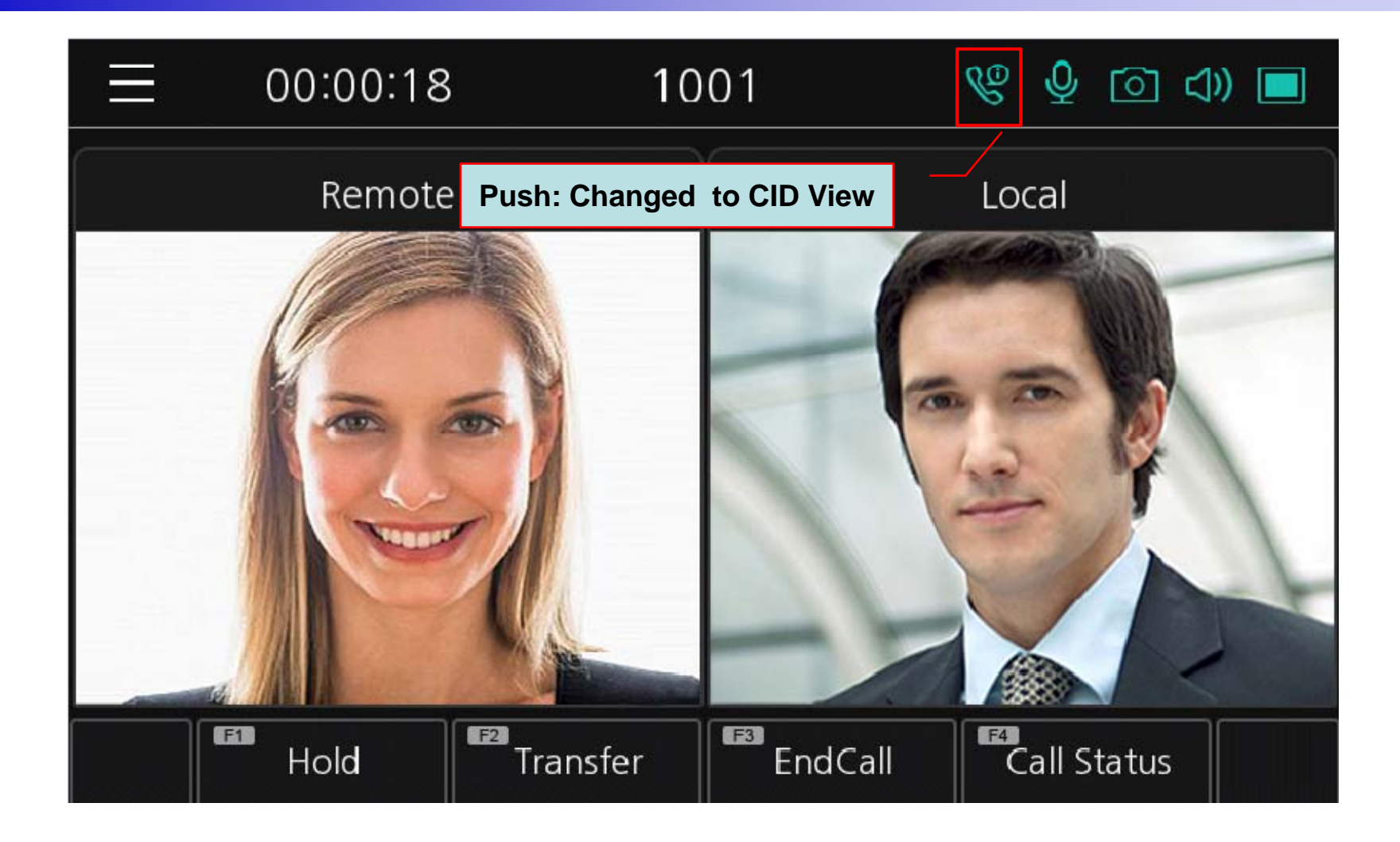

# Conversation CID (1/2)

| Ξ          | 00:00:4 | 49 | 10                           | 01                 | & ∂    | <u>ි</u> දා |  |
|------------|---------|----|------------------------------|--------------------|--------|-------------|--|
|            |         | ŀ  | Push: Changed t<br>Last Name | o Talk View<br>Kim |        |             |  |
|            |         | •  | Extension                    | <b>1</b> 001       |        |             |  |
| G          |         | •  | Department                   | Sales              |        |             |  |
|            | B       | ٠  | Position                     | Manager            |        |             |  |
|            |         | •  | Mobile                       | 010-1234-567       | 78     |             |  |
| 160 - MARK |         | •  | Home                         | 02-2345-6789       | 9      |             |  |
|            |         | •  | E-mail                       | grace@addpa        | c.com  |             |  |
|            | Hold    |    | Transfer                     | EndCall            | Call S | tatus       |  |

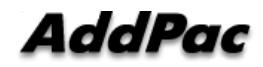

# SmartWeb (1/2)

| tem 🧲                              | XML Server         |                    | XML Server Configu   | uration      |
|------------------------------------|--------------------|--------------------|----------------------|--------------|
| anguage<br>AN Setup<br>system Time | Server URL         | http://172.16.30.1 | 60/xml/startmenu.xml | (http://xml. |
| splay Manager                      | Caller-ID URL      |                    |                      | (optional, i |
| owser                              | Username           | addpac             | (optional)           |              |
| Nedia 🧲                            | Password           |                    | (optional)           |              |
| IP<br>odec<br>ial                  | Connection Timeout | 5 (1 - 30 se       | cond)                |              |
|                                    | Apply              |                    |                      |              |
| ced C<br>ty<br>prowser             | XML Bro            | wser Tab           |                      |              |

### SmartWeb (2/2)

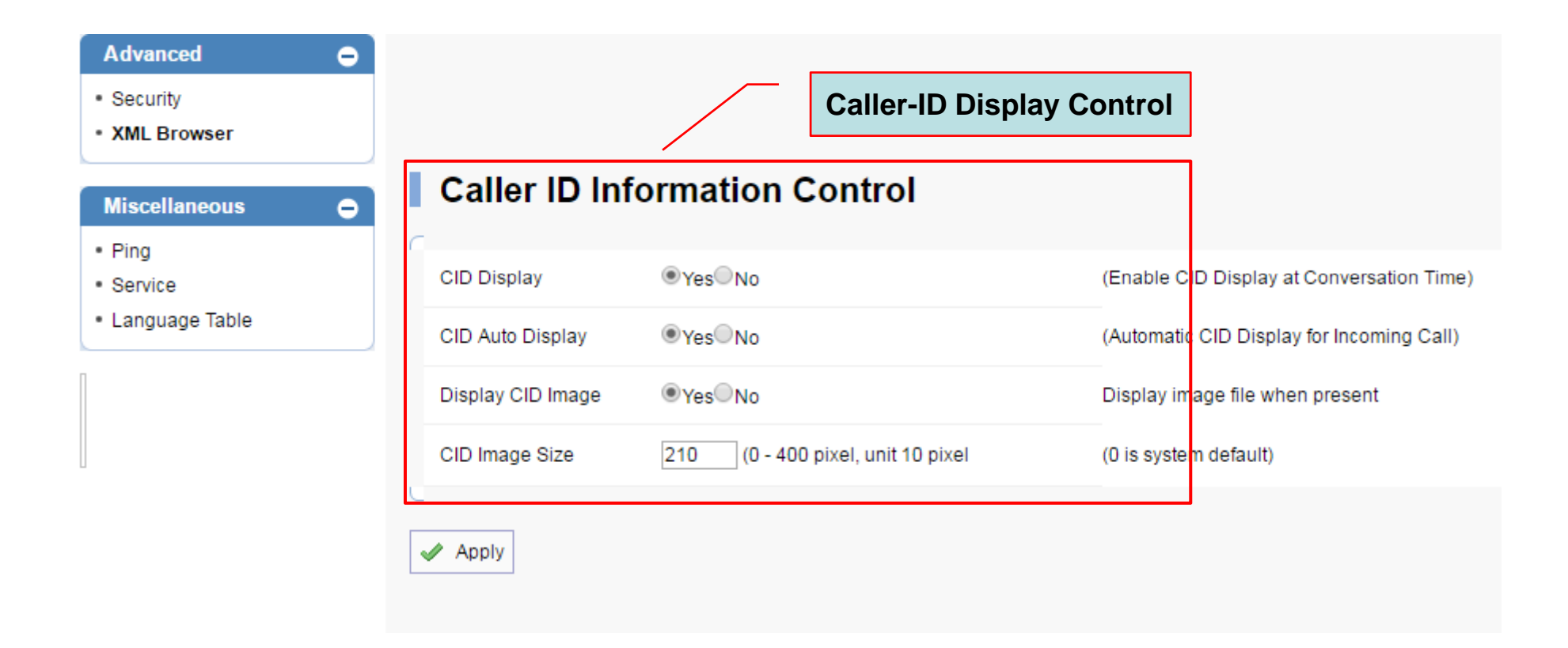

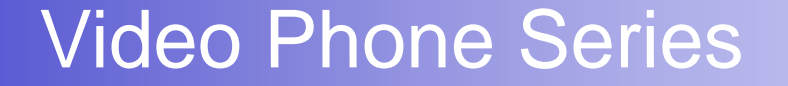

# Thank you!

#### AddPac Technology Co., Ltd. Sales and Marketing

Phone +82.2.568.3848 (KOREA) FAX +82.2.568.3847 (KOREA) E-mail sales@addpac.com

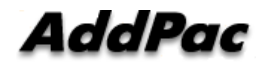

www.addpac.com